#### УДК 625.72

# Применение новых технологий при проектировании. Высоты SRTM, онлайн-карты, 3D-развёртки

#### Гатальский Р.К., Рак И.Е.

# Белорусский национальный технический университет г. Минск, Беларусь

В данной статье рассмотрен способ получения высотных отметок Земли для использования этой информации в предпроектных решениях.

#### Введение

Оценка сложности предстоящих топографо-геодезических работ, планирование их проведения, визуализация дорожной сети и других объектов на интересующем участке еще до проведения топографических работ – это те проблемы, с которыми сталкиваются на стадии поиска предпроектных решений.

Для того чтобы получить высотные положения любого участка местности, необходимо иметь специальное разрешение и пройти длительное согласование, при соответствующем обосновании для каких целей вам это необходимо, что делает процесс изучения очень затянутым и трудоёмким. В настоящее время появились новые технологии, которые используются в странах СНГ, и по всему миру. Например:

- для построения достаточно точного ситуационного плана используются веб-карты, точные космоснимки, 3D-развертки;

- для построения виртуальной модели рельефа местности – высоты SRTM.

## Получение высот SRTM. Загрузка веб-карт. Получение цифровой модели рельефа местности

**SRTM** (Shuttle radar topographic mission) – международная миссия по получению данных цифровой модели рельефа (ЦМР) территории Земли. Съёмка местности проводилась в феврале 2000 г. с борта космического корабля многоразового использования «Шаттл» с помощью радарной интерферометрической камеры и двух радиолокационных сенсоров SIR-C и X-SAR, установленных на борту корабля.

Высоты в файлах хранятся в виде «относительно уровня моря» (с учетом модели геоида EGM96) через 3" (в бинарном файле хранятся

участки размером 1°х1°, в файлах GEOTIFF – 5°х5°). Высоты SRTM могут быть использованы при выполнении проектных работ.

В проекте SRTM предусматривались следующие параметры точности модели рельефа при доверительном интервале 90% [1]:— абсолютная погрешность по высоте менее 16 м, а относительная погрешность — менее 10 м; — абсолютная погрешность в плане менее 20 м, а круговая относительная погрешность — менее 15 м.

Оценка фактической точности модели рельефа SRTM была выполнена сотрудниками Лаборатории реактивного движения (JetPropulsionLaboratory — JPL) NASA [1].

Согласно данным, приведенным в работе [2], фактические значения оказались точнее (табл. 1).

Таблица 1

| Таблица 1 | Африка | Австралия | Евразия | Острова | Северн.<br>Америка | Южная<br>Америка |  |  |  |
|-----------|--------|-----------|---------|---------|--------------------|------------------|--|--|--|
|           |        |           |         |         | тысрика            | тысрика          |  |  |  |
| Абсолют-  | 11,9   | 7,2       | 8,8     | 9,0     | 12,6               | 9,0              |  |  |  |
| ная       |        |           |         |         |                    |                  |  |  |  |
| погреш-   |        |           |         |         |                    |                  |  |  |  |
| ность в   |        |           |         |         |                    |                  |  |  |  |
| плане     |        |           |         |         |                    |                  |  |  |  |
| Абсолют-  | 5,6    | 6,0       | 6,2     | 8,0     | 9,0                | 6,2              |  |  |  |
| ная       |        |           |         |         |                    |                  |  |  |  |
| погреш-   |        |           |         |         |                    |                  |  |  |  |
| ность по  |        |           |         |         |                    |                  |  |  |  |
| высоте    |        |           |         |         |                    |                  |  |  |  |
| Относи-   | 9,8    | 4,7       | 8,7     | 6,2     | 7,0                | 5,5              |  |  |  |
| тельная   |        |           |         |         |                    |                  |  |  |  |
| погреш-   |        |           |         |         |                    |                  |  |  |  |
| ность по  |        |           |         |         |                    |                  |  |  |  |
| высоте    |        |           |         |         |                    |                  |  |  |  |
|           |        |           |         |         |                    |                  |  |  |  |

*Примечание*. Все значения погрешностей приведены в метрах при доверительном интервале 90%.

Данные экспериментальных исследований точности высот SRTM на территорию Беларуси, авторами в открытых источниках найдено не было. Ближайшая территория, на которой исследования были произведены территория юго-западной части Ленинградской области [1]. При выполнении исследований на основе точек SRTM была построена цифровая модель рельефа, которая далее была использована ЛЛЯ построения профилей. Полученные профиля сравнивались И анализировались с одноименными профилями в Балтийской системе высот 1977 г., построенными по данным топографической съемки масштаба 1:2000 и сечением рельефа через 0,5 м (выполненной при инженерных изысканиях для проектирования воздушной линии электропередачи мощностью 330 кВт.). Общая протяженность профилей по трассе составила порядка 80 км. Сравнение двух профилей позволило сделать статистический анализ отклонений высот: минимальное отклонение составило 1,1 м; максимальное отклонение — 24,1 м; среднее отклонение (CO) — 12,8 м; среднее квадратическое отклонение (СКО) — 4,0 м.

Дальнейшие исследования и анализ СО и СКО позволили сделать вывод.

Абсолютная погрешность [1] высот SRTM для доверительного интервала 68% составила 4,0 м, а для доверительного интервала 95% — 8,0 м, что соответствует заявленным NASA[2]величинам для Евразии (таблица 1).

В программе КРЕДО ТРАНСКОР 3 [3] реализован импорт высот SRTM.

Для выполнения импорта в проект необходимо в Таблице точек 1 установить систему координат WGS-84 (геодезическая) и выбрать команду **Файл/Таблица точек 1/Импорт высот SRTM.** Для последующего пересчета координат, найденных точек, из геодезической СК в плоскую СК в Таблице точек 2 необходимо установить систему координат **Национальные/(СК95 или СК42)/(1995 или1942)** и указывать зону, в которой находится объект в проекции TransverseMercator. Беларусь находится в 4-6 зонах.

В открывшемся окне **Импорт SRTM** ввести координаты, являющиеся границами участка с севера, юга, востока и запада (рис. 1) и выполнить импорт.

Импортированные точки должны отобразиться в графическом окне. После импорта с помощью команды **Расчёт** конвертируем точки из STRM в выбранную плоскую систему координат. Выбрав команду **Файл/Таблица точек 2/Экспорт в формат ТХТ**, можно выполнить экспорт найденных точек в текстовый файл. Далее этот файл может быть импортирован в программу КРЕДО ДОРОГИ и использован для создания цифровой модели рельефа.

Возможность подгрузки веб-карты из источника *GoogleMaps* [4] позволяет совместить изображение местности на заданном участке с импортированными точками.

| 🖨 Новый проект 1* - КРЕДО ТРАНСКОР                                                                                                    | the second second second second second second second second second second second second second second second se                                                                         | A CONTRACTOR OF A CONTRACTOR OF A CONTRACTOR OF A CONTRACTOR OF A CONTRACTOR OF A CONTRACTOR OF A CONTRACTOR OF                |
|----------------------------------------------------------------------------------------------------|----------------------------------------------------------------------------------------------------|----------------------------------------------------------------------------------------------------|
| райл Правка Вид Операции Оформлени                                                                                                    | е Ведомости Чертежи Окно                                                                                                    |                                                                                                    |
| T 🖆 🔚 \land 🥐 🖻 🛍 🗶 🗶 🖳                                                                                                    | 📲 🖷 📻 1:1000 🔍 🕐 😔 🦢 📥 🔟 🖄 📓 🎯 💿                                                                                                    | 🗞 🖂 🖉 🖉 🗸 ଅ 🖉 🚩 🗶 🕇 🏅                                                                                                    |
| 🔊 Точки трансформации                                                                                                    | расчёт                                                                                                    |                                                                                                    |
| (wcs-89) 🕾 🛪 🦗 🏦 🎟 💥                                                                                                    | 199                                                                                                    | 95 зона 5, )हр 🗡 🏦 🎞 💥                                                                                                    |
| имя В, *** L, ***                                                                                                    | Не, м Нп, м ζт, м ζf, м                                                                                                    | имя N, м E, м Hr                                                                                                    |
| Выбор системы координат - КРЕДО ТРАНСКОР                                                                                                    | Buf                                                                                                    | ор системы координат - КРЕДО ТРАНСКОР                                                                                          |
| <ul> <li>Геодезические СК<br/>WGS-84 (G1359)<br/>ПЗ-90 Г<br/>ПЗ-90 Г<br/>Пз-90 Г</li> <li>Паз-00 Г</li> <li>Паз-00 Г</li> <li>Параметр Значение<br/>имя WGS-84</li> </ul> | VAunopr SRTM - KPEAO TPAHCKOP      Vuacrok isenopra <u>Genep     50°1500,00°     Bocrok     Provenski dopina     27°200,00°     Ko     S0°0700,00°     Ko     Koopgatinattia ciboli</u> | т теодезические СК<br>теодетирические СК<br>Национальные<br>СК35<br>1005 30:06 5<br>такито Значение<br>окции Таплочая Mercator |
| эллипсоид WGS 1984                                                                                                    | Настройки) не меняем! Выставляем, по<br>Адрес двоичный формат<br>https://dds.cr.usgs.gov/srtm/version1/Eurasia/<br>орнентируемся!                                                       | 1995 ЗОНА 5<br>м СК-95 (ГОСТ 32453-2017)<br>ппсоид Krassovsky 1940 ~                                                           |
|                                                                                                    | Адрес формат geobff<br>https://gis-lab.info/data/srtm-tif/<br>Ш Молос зовать сли в во соличение филоа                                                                                   | ОК Отмена                                                                                                    |
| +                                                                                                    | Закрыть                                                                                                    | +                                                                                                    |

Рис. 1 – Получение высот SRTM в ТРАНСКОР 3

Для загрузки веб-карты в проект программы КРЕДО ДОРОГИ необходимо установить систему координат. Для этого выбрать: Установки/Свойства набора проекта/Система координат/(1995 или 1942)/ и т.д. Далее Данные/Космоснимки/справа (Импорт космоснимка). В открывшемся окне можно выбирать любой удобный спутник и можно указать любое место на Земном шаре (а можно указать и координаты, объекты привязки) (рис. 2).

| Данные                 | Правка                                                 | Вид Установ | ки Постр | рения I   | Поверхное               | ть Ситу                    | ация Д | Цорога                   | Съезды           | Размеры |
|------------------------|--------------------------------------------------------|-------------|----------|-----------|-------------------------|----------------------------|--------|--------------------------|------------------|---------|
| 1 🗅 💕                  |                                                        | 🥐 📋 🚺       | 🕈 🛱 🔐    | R R       | <u>♀ <u></u>♀</u>       | 🍟 🔀   .                    | P, P   | : Dm<br>@                | % <del>x</del> - | % /4 /x |
| i 🔍 🖨                  | 1 2 2                                                  | C 🔿 🗙 ð     | - 17 12  | 1         | ×:                      | <u>×</u> <u>×</u> <u>×</u> | 1 🗚 6  | <b>a</b>   : -           | ₩  🏛             | - €     |
| ŧ/ —<br>ŧ.; Q.<br>ŧ. ↔ | +                                                      |             | +        | Параметры | аметры<br>ГР н<br>П + Х | } ↔                        | ⊕ k₀   | l≩ <sub>τ</sub> <u>∞</u> | †+ 🌶             | x       |
| ···· 5*                | Космосни                                               | мки         |          |           |                         |                            |        |                          |                  | ×       |
| 1                      | Предварительный просмотр снимка<br>Google Maps спутн ▼ |             |          |           |                         |                            |        |                          |                  |         |
| 1                      |                                                        |             |          |           |                         |                            |        |                          |                  |         |
| <b>•</b>               |                                                        |             |          |           |                         |                            |        |                          |                  |         |
| à                      | 10000                                                  |             |          | 1         | 1                       | N.F                        |        | No.                      | 100              |         |

Рис. 2 – Загрузка веб-карты

Для импорта текстового файла с координатами и высотами точек, которые были импортированы из программы ТРАНСКОР, необходимо выбрать Меню/Данные/Импорт данных в проект (указываем путь к файлу .txt) (рис. 3).

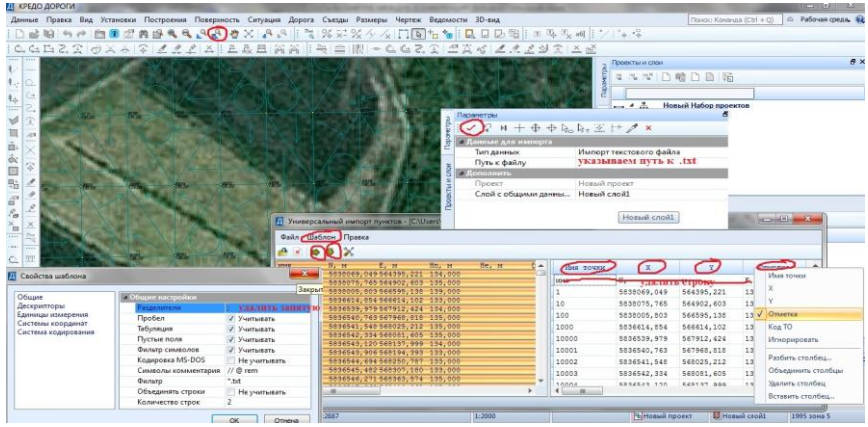

Рис. 3 – Импорт высот в проект

Импортированные точки используются для создания поверхности на участке, а информация веб-карты используется для создания цифровой модели ситуации.

## Вывод

Данные исследований позволяют сделать заключение, что высоты SRTM могут быть использованы для грубой оценки рельефа в качестве оперативной оценки крупных форм рельефа в районе работ до начала проведения инженерно-геодезических изысканий, когда, не имея точных изыскательских данных, на этих высотах можно отработать методы построения плана и рельефа.

### Список использованной литературы

[1] Трофимов А.А., Филиппова А.В. Оценка точности матрицы высот SRTM по материалам топографических съемок // Геопрофи, 6, 2014.

[2] Rodriguez E., Morris C.S., BelzJ.E., Chapin E.C., Martin J.M., DafferW., Hensley S. An assessment of TheSRTM Topographic Product // Technical Report JPL D\_31639, Jet Propulsion Laboratory.

[3] <u>https://credo-dialogue.ru/uchastniki-konsortsiuma/sp-kredo-dialog-ooo-minsk.html</u> – Дата доступа: 31.03.2019.

[4] <u>https://www.google.com/maps/</u> – Дата доступа: 31.03.2019.